Comment renouveler une adhésion adulte et la transmettre à votre fédération ?

Remarque :

Cas où le renouvellement est identique à l'année dernière et ne nécessite pas de saisie ou modification par le.la responsable associatif.

| WEBAFFILIGUE - A                                                                                                    | SSO  | CIATION                            |                       |                                |                     |                 |               |                  |          | a Ro                | DD FRANCOISE   | - 🕿 ? Al            | DE A     | λ+ A-    |
|----------------------------------------------------------------------------------------------------|------|------------------------------------|-----------------------|--------------------------------|---------------------|-----------------|---------------|------------------|----------|---------------------|----------------|---------------------|----------|----------|
| Sélectionner un autre espace                                                                                                    |      | Gérer mes                          | adhé                  | rent.es                        |                     |                 |               |                  |          |                     |                |                     |          |          |
| Association 04400                                                                                                    | T    |                                    |                       |                                |                     |                 | 0             | Ajouter un adhér | ent OA   | Ajouter enfant USE  | P Transférei   | les modifications à | la Fédér | ration   |
| Association 0440030 g                                                                                                    | ays  | Recherche                          |                       |                                |                     |                 |               |                  |          |                     |                |                     | Q ava    | incée    |
| 🕈 Tableau de bord                                                                                                    |      | N° ou nom                          | Nº o                  | u nom                          | Prénom              | Prénom          |               | Saison           | 2017/201 | 18 🔻                | Etat           | A repouveler 🔻      |          |          |
| Mon affiliation                                                                                                    | ^    | it ou nom                          | 14. 01                | unom                           | , ronom             | 1.161000        | -             | Juison           | 2011120  |                     |                | a renouverer        |          |          |
| 🖸 Mes adhésions                                                                                                    | *    |                                    |                       |                                |                     |                 | Effacer les f | iltres Rechero   | cher     |                     |                |                     |          |          |
| Gérer mes adhérent.es                                                                                                    |      |                                    |                       |                                |                     | 1               |               |                  | 1        |                     |                |                     |          |          |
| Demandes d'adhésion reçue par internet<br>Socio-culturel: importer d'un fichier d'adhére<br>Ufolep : importer un fichier d'adhérents<br>Usep : importer d'un fichier d'élèves | ints | 38 adhérents co<br>Actions pour la | rrespond<br>sélection | ant au(x) filtre(s<br>n:<br>ce | ) suivant(s): Saiso | n:2017/2018 / I | Etat:A_Renou  | ıveler           | н        | Première page 📢 Pag | e précédente 1 | sur 4 Page suivante | Demièr   | e page N |
| Historique des transferts à la fédé.                                                                                                    |      |                                    |                       |                                |                     |                 |               |                  |          | Tranche             | Dernière       | Adhésion            |          |          |
| Usep - renouveler par groupe des licences                                                                                                    |      | N° a                               | dhérent               | Nom, préno                     | m                   |                 |               |                  | Sexe     | d'âge 🚯             | adh.           | 2017/2018           | Action   | ns       |
| enfants                                                                                                    |      | 044_                               | 99                    | the second                     | Ē                   |                 |               |                  | F        | Enfant              | 2015/2016      | C à renouveler      | ۵        | Þ        |
| Usep - suppression de licences enfants non<br>renouvelés (todo)                                                                                                    | -    | 044_                               | 99                    |                                | QUIPE SELOUA        | d               | m             |                  | F        | Enfant              | 2016/2017      | C à renouveler      | ٠        | Ø        |
| O Mes rencontres snortives usen                                                                                                    |      | 044_                               | 99                    |                                | URIC ZO E           | 2               |               |                  | F        | Enfant              | 2016/2017      | C à renouveler      | ۵        | Ð        |
|                                                                                                    |      | 044_                               | 99                    |                                | .ILYA               |                 |               |                  | F        | Enfant              | 2015/2016      | C à renouveler      |          | Ø        |
| Communication                                                                                                    | ~    | 044_                               | 99                    |                                | IETTE               |                 |               |                  | F        | Jeune               | 2016/2017      | C à renouveler      | ė        | Ø        |

Pour renouveler une adhésion, cliquez sur la ligne d'un.e adhérent.e.

| WEBAFFILIGUE                                             | - ASS(       | CIATION              | 1                  |              |        |                              |                    |              | 🕿 ? AI              | DE A         | + A-   |
|----------------------------------------------------------|--------------|----------------------|--------------------|--------------|--------|------------------------------|--------------------|--------------|---------------------|--------------|--------|
| Sélectionner un autre espace                             |              | Gérer mes            | adhérent.es        | 1            |        |                              |                    |              |                     |              |        |
| Association 04400                                        | ep ( 🔻       |                      |                    |              |        | • Ajouter un adhére          | nt O Ajouter enfar | nt USEP      |                     |              | ation  |
|                                                          | du pays      | Recherche            |                    |              |        |                              |                    |              |                     | <b>Q</b> ava | ncée   |
| 🕈 Tableau de bord                                        |              |                      |                    |              |        |                              |                    |              |                     |              |        |
| / Mon affiliation                                        | ~            | N° ou nom            | N° ou nom          | Prénom       | Prénom | Saison                       | 2017/2018 •        | Etat A r     | enouveler 🔻         |              |        |
| 🕑 Mes adhésions                                          | ~            |                      |                    |              | E      | Effacer les filtres Recherch | ier                |              |                     |              |        |
| Gérer mes adhérent.es                                    |              |                      |                    |              | 122    |                              |                    |              |                     |              |        |
| Demandes d'adhèsion reçue par                            | Renouvelle   | ement?               |                    |              |        |                              |                    | ×            |                     |              |        |
| Socio-culturel: importer d'un fichie                     |              |                      |                    |              |        |                              |                    |              |                     |              |        |
| Ufolep : importer un fichier d'adhé                      | Souhaitez-vo | us renouveler la der | nande de licence ? |              |        |                              |                    |              |                     |              |        |
| Usep : importer d'un fichier d'èlèv                      |              |                      |                    |              |        |                              |                    |              | sur 4 Page suivante | Dernière     | page N |
| Historique des transferts à la fédé                      |              |                      |                    |              |        |                              |                    | NON OUI      |                     |              |        |
| Usep - renouveler par groupe des                         | ences        |                      |                    |              |        |                              |                    |              |                     |              |        |
| enfants                                                  |              | 044_                 | 99                 |              |        |                              | F Enfa             | nt 2015/2016 | C à renouvele       | r 🖷          | Ø      |
| Usep - suppression de licences enfa<br>renouvelés (todo) | ints non-    | □ 044_               | 99                 | QUIPE SELOUA |        |                              | F Enfa             | nt 2016/2017 | ₿ à renouvele       | r 🖷          | Ø      |
| Mes rencontres sportives usen                            |              | 044_                 | 99                 | JRIC ZO E    |        |                              | F Enfa             | nt 2016/2017 | C à renouvele       | r 🖨          | Ø      |
| A Impressions                                            | ^            | 0 044_               | 99                 | ILYA         |        |                              | F Enfa             | nt 2015/2016 | C à renouvele       | r 🖨          | Ф      |

Le message suivant apparaît.

Cliquez sur Oui pour valider la demande de renouvellement de cette adhésion.

| WEBAFFILIGUE - ASS                                                                                                    | 0 C I A          | TION 20                               | 17/2018 WA_                  | TEST                |                     |                       |        |                | A ROD              | FRANCOISE        | • 🕿 ? AIC             | DE A         | .+ A-    |
|----------------------------------------------------------------------------------------------------|------------------|---------------------------------------|------------------------------|---------------------|---------------------|-----------------------|--------|----------------|--------------------|------------------|-----------------------|--------------|----------|
| Sélectionner un autre espace                                                                                                    | Gére             | er mes adh                            | érent.es                     |                     |                     |                       |        | -              |                    |                  |                       |              |          |
| Association 044                                                                                                    |                  |                                       |                              |                     |                     | • Ajouter un ad       | nérent | O Ajouter enfa | nt USEP            | Transférer l     | es modifications à    | la Fédér     | ration   |
| Association 04400: J pays d'ancenis                                                                                                    | Rech             | ierche                                |                              |                     |                     |                       |        |                | 1                  | 1                |                       | <b>Q</b> ava | incée    |
| 🕈 Tableau de bord                                                                                                    |                  |                                       |                              |                     |                     |                       | 7      | 11<br>1        |                    |                  |                       |              |          |
| ✓ Mon affiliation                                                                                                    | N°               | ou nom N°                             | ou nom                       | Prénom              | Prénom              | Saison                | 2017   | /2018 •        |                    | Etat A           | renouveler •          |              |          |
| 🖸 Mes adhésions 💙                                                                                                    |                  |                                       |                              |                     | Effa                | acer les filtres Rech | ercher |                |                    |                  |                       |              |          |
| Gérer mes adhérent.es                                                                                                    |                  |                                       |                              |                     | 10.00               |                       |        |                |                    |                  |                       |              |          |
| Demandes d'adhésion reçue par internet<br>Socio-culturel: importer d'un fichier d'adhérents<br>Ufolep : importer un fichier d'adhérents | 37 adh<br>Action | érents correspor<br>s pour la sélecti | ndant au(x) filtre(s<br>ion: | ) suivant(s): Saisc | n:2017/2018 / Etat. | A_Renouveler          |        |                |                    |                  |                       |              |          |
| Usep : importer d'un fichier d'élèves                                                                                                   | Afficher         | 20 🔻 lignes par r                     | bage                         |                     |                     |                       |        | H Première pag | e 🖣 Page pre       | écédente 1       | sur 2 Page suivante   | Dernière     | e page 🛚 |
| Historique des transferts à la fédé.<br>Usep - renouveler par groupe des licences                                                       |                  | N° adhéren                            | t Nom, préno                 | m                   |                     |                       | Sex    | Trar<br>e d'åg | iche<br>e <b>O</b> | Dernière<br>adh. | Adhésion<br>1017/2018 | Action       | 15       |
| enfants                                                                                                    |                  | 044_99                                | is seriore                   | ÷.                  |                     |                       | F      | Enfa           | int                | 2015/2016        | 🏞 å transférer        | fd           | Ø        |
| Usep - suppression de licences enfants non-<br>renouvelés (todo)                                                                        |                  | 044_99                                | es essente                   | JRIC ZO E           |                     |                       | F      | Enfa           | nt                 | 2016/2017        | C à renouveler        | 0            | Ø        |
| • Mes rencontres sportives usep                                                                                                    |                  | 044_99                                | rs anneres                   | ILYA                |                     |                       | F      | Enfa           | int                | 2015/2016        | C à renouveler        | e            | Ø        |
| Impressions                                                                                                    |                  | 044_99                                | re anner a                   | IETTE               |                     |                       | F      | Jeur           | ie                 | 2016/2017        | C à renouveler        | e            | Þ        |
| Communication                                                                                                    |                  | 044_99                                | IN CASES, MA                 | LLE                 |                     |                       | F      | Enfa           | int                | 2015/2016        | C à renouveler        | e            | Ð        |

Si la demande d'adhésion ne nécessite pas d'information complémentaire à saisir, la demande de renouvellement est acceptée tout de suite. L'adhérent.e apparait maintenant avec l'état « à transférer à la fd ».

Vous pouvez procéder à un autre renouvellement ou à la saisie d'un.e nouvel.le adhérent.e. Quand vous avez terminé avant de quitter ce menu, cliquez sur le bouton vert « Transférer les modifications à la Fédération » pour qu'elle les traite.

| WEBAFFILIGU                                                                                                    | E - ASS(                                                               | CIATION 2017/2018 WALTEST                                                                                                    |                                                   |                     | ROD FRANCOISE +     | 8                                 | ? Aide       | A+ A-        |
|----------------------------------------------------------------------------------------------------|------------------------------------------------------------------------|----------------------------------------------------------------------------------------------------|---------------------------------------------------|---------------------|---------------------|-----------------------------------|--------------|--------------|
| Sélectionner un autre menu                                                                                         |                                                                        | Gérer mes adhérents 2                                                                                                    |                                                   |                     |                     |                                   |              |              |
| Association 044003005 - associa                                                                                    | ation usep (                                                           |                                                                                                    | O Ajouter un adhérent                             | O Ajouter enfant U  | ISEP Transférer les | modificati                        | ons à la F   | edération    |
|                                                                                                    | m usep du pays                                                         | Recherche                                                                                                    |                                                   |                     |                     |                                   | ৹            | avancée      |
| 🕈 Tableau de bord                                                                                                  |                                                                        |                                                                                                    |                                                   |                     |                     |                                   |              |              |
| <ul> <li>Mon affiliation</li> <li>Mes adhésions</li> </ul>                                                         | Transfert à la                                                         | i fédération                                                                                                    |                                                   |                     | ×                   |                                   |              |              |
| Gérer mes adhérent es<br>Gérer mes adhérents 2<br>Demandes d'adhésion reçue p<br>Usep : importer d'un fichier d'ét | Vous avez dema<br>1 réadhé<br>0 nouvel<br>0 modific<br>Voulez-vous les | andé l'envoi des données à votre Fédération départementale :<br>isions<br>le(s) d'adhésion(s)<br>cation(s)<br>transférer ?                                  |                                                   |                     |                     |                                   |              |              |
| Historique des transferts a la fe<br>Usep - renouveler par groupe c<br>enfants                                     | Nous vous rapp<br>licences datés-<br>- soit par courri                 | pelons que pour obtenir ces licences, vous devez nous transme<br>signés par les licenciés :<br>ier pour les originaux papiers (conservés par la fédération) | ttre le certificat médical ainsi que les bulletir | ns d'adhésion ou de | renouvellement de   | 2 Page su<br>1 tésion<br>1 8/2019 | iivante ▶ De | nière page M |
| Usep - suppression de licences<br>renouvelés (todo)                                                                | <ul> <li>soit par email</li> <li>soit enregistre</li> </ul>            | pour les copies scannés (originaux papiers conservés par l'asse<br>er les copies scannées dans la fiche de l'adhérent (originaux pap                        | ociation)<br>piers conservés par l'association).  |                     |                     | i transfé                         | irer fd      |              |
| • Mes rencontres sportives usep                                                                                    |                                                                        |                                                                                                    |                                                   |                     |                     | renouv                            | eler         | <b>e</b> %   |
| A Impressions                                                                                                    |                                                                        |                                                                                                    |                                                   |                     | NON OUI             | renouv                            | eler         | \$ ø         |
| Communication                                                                                                    |                                                                        |                                                                                                    |                                                   |                     |                     | renouv                            | eler         | B Ø          |

Quand vous cliquez sur le bouton « Transfert les modifications à la fédération », ce message apparaît pour vous détailler ce qui est transmis à votre fédération.

Cliquez sur OUI pour un transfert immédiat.

| WEBAFFILIGU                                         | E - ASSO         | CIATION               | 2017/2018               |                   |              |                |                |                 |             | 🛔 ROI         |               | <b>a</b> ?            | AIDE /       | 4+ A-     |
|-----------------------------------------------------|------------------|-----------------------|-------------------------|-------------------|--------------|----------------|----------------|-----------------|-------------|---------------|---------------|-----------------------|--------------|-----------|
| Sélectionner un autre menu                          |                  | Gérer mes             | adhérents               | 2                 |              |                |                |                 |             |               |               |                       |              |           |
| Association 044003005 - associ                      | ation usep ( 🔻   |                       |                         |                   |              |                | <b>O</b> Ajout | ier un adhérei  | nt O Ajoute | r enfant USEP | Transférer le |                       |              | eration   |
|                                                     | on usep du pays  | Recherche             |                         |                   |              |                |                |                 |             |               |               |                       | Q av         | ancée     |
| 🕈 Tableau de bord                                   |                  |                       |                         |                   |              |                |                |                 |             |               |               |                       |              |           |
| ✓ Mon affiliation                                   | ^                | N° ou nom             | N° ou nom               | Prén              | om Pre       | énom           |                | Saison          | 2018/2019   | *             | Etat To       | us T                  |              |           |
| 🖾 Mes adhésions                                     | ~                |                       |                         |                   |              | Effa           | cer les filtr  | es Reche        | rcher       |               |               |                       |              |           |
| Gérer mes adhérent.es                               | Vice deservices  | and to an Abb an      | an all the first sec    |                   |              |                |                |                 |             |               | ×             |                       |              |           |
| Gérer mes adhérents 2                               | vos donnees      | ont bien ete en       | registrees              |                   |              |                |                |                 |             |               |               |                       |              |           |
| Demandes d'adhésion reçue pl                        | Lorsque la fédér | ation aura traîté vot | re fichier l'état des   | lignes concerné   | s sora mis à | lour           |                |                 |             |               |               |                       |              |           |
| Usep : importer d'un fichier d'él                   | Loraque la level | auton auto naite vot  | ine liciliei, retat des | ingres concerne.  | 3 3610 mia d | 1001.          |                |                 |             |               |               |                       |              |           |
| Historique des transferts à la fé                   | Vous pouvez sui  | vre le traîtement de  | vos demande dar         | is le menu "gérer | mes adhére   | ents.es => His | storique de    | es transferts à | à la fédé." |               |               | r 2 Page sulvar       | nte 🕨 Derniè | re page 🛚 |
| Usep - renouveler par groupe c<br>enfants           |                  |                       |                         | Voir              | le borderea  | u de transfert | ť              |                 |             |               |               | Idhésion<br>1018/2019 |              | DITIS     |
| Usep - suppression de licences<br>renouvelés (todo) |                  |                       |                         |                   |              |                |                |                 |             |               | ОК            | ) en cours            | 0            | <u>}</u>  |
| • Mes rencontres sportives usep                     |                  |                       |                         |                   |              |                |                |                 |             |               |               | C à renouve           | eler 🔒       | Ø         |
| A Impressions                                       | ~                | 044_9                 | 9                       | LIE               |              |                |                |                 | 5           | Adulte        | 2017/2018     | C à renouve           | eler 🔒       | Ð         |

Ce message vous confirme l'envoi des données.

Les bordereaux de transferts sont à votre disposition dans le menu « Mes adhésions=>Historique des transferts à la fédé » pour vous permettre de retrouver le détail des noms des adhérents.es contenus.es dans chaque envoi.

Les adhérents transférés ont l'état :

| N° adhérent | Nom, prénom                   | Sexe | Tranche<br>d'âge <b>G</b> | Dernière<br>adh. <b>O</b> | Adhési<br>2018/20 | Actions | 8 |
|-------------|-------------------------------|------|---------------------------|---------------------------|-------------------|---------|---|
| 044_99      | E Included I and a Charles DE | F    | Adulte                    | 2017/2018                 | O en cours        | •       |   |
| 044_99      | Chund nu Them CE              | М    | Adulte                    | 2017/2018                 | C à renouveler    | •       | Þ |

Si vous le souhaitez vous pouvez procéder à de nouvelles adhésions, sans attendre la validation par la fédération de ces adhésions en cours.

Webaffiligue – Association : Gérer les adhésions Usep

| WEBAFFILIGUE - ASSO                                                                                                    | DCIATION                                                                                                    |                           | & ROD                          | FRANCOISE -              | 🕿 ? Aide               | A+ A-          |
|----------------------------------------------------------------------------------------------------|----------------------------------------------------------------------------------------------------|---------------------------|--------------------------------|--------------------------|------------------------|----------------|
| Sélectionner un autre menu                                                                                              | Gérer mes adhérent.es                                                                                                    |                           |                                |                          |                        |                |
| Association 0440 ep ( *                                                                                                 |                                                                                                    | O Ajouter un adhérent     | • Ajouter enfant USEP          | Transférer les           | modifications à la     | Fédération     |
| Association 044003l du pays<br>d'ancenis                                                                                | Recherche                                                                                                    |                           |                                |                          | G                      | avancée        |
| 🕈 Tableau de bord                                                                                                    |                                                                                                    |                           |                                |                          |                        |                |
| ✓ Mon affiliation                                                                                                    | N° ou nom Prénom Prénom                                                                                                    | Saison 2                  | 018/2019 •                     | Etat To                  | JS ¥                   |                |
| 🖸 Mes adhésions 🔹 👻                                                                                                    | Effa                                                                                                    | cer les filtres Recherche | er                             |                          |                        |                |
| Gérer mes adhérent.es                                                                                                   |                                                                                                    |                           |                                |                          |                        |                |
| Demandes d'adhésion reçue par internet<br>Usep : importer d'un fichier d'élèves<br>Historique des transferts à la fédé. | 208 adhérents correspondant au(x) filtre(s) suivant(s): Saison:2018/2019<br>Actions pour la sélection: Imprimer/Envoyer la carte/licence |                           |                                |                          |                        |                |
| enfants                                                                                                    | Afficher 10 V lignes par page                                                                                                    |                           | Premiere page      Page pred   | cedente 1 si             | ar 21 Page suivante PC | erniere roge M |
| Usep - suppression de licences enfants non-<br>renouvelés (todo)                                                        | N° adhérent Nom, prénom                                                                                                    |                           | Franche<br>Sexe d'âge <b>O</b> | Dernière<br>adh.         | Adhésion<br>2018/2019  | Acti           |
| • Mes rencontres sportives usep                                                                                         | 044_991                                                                                                    | Ν                         | 1 Jeune                        | 2018/2019                | ✓ validée              |                |
| lmpressions                                                                                                    | 044_991 ARLY                                                                                                    | Ν                         | A Enfant                       | 2017/2 <mark>01</mark> 8 | C à renouveler         | <b>A</b> 90    |

Quand la fédération aura validé vos demandes d'adhésion, chaque adhérent.e aura son état sur « Validée » et vous pourrez imprimer sa carte d'adhésion